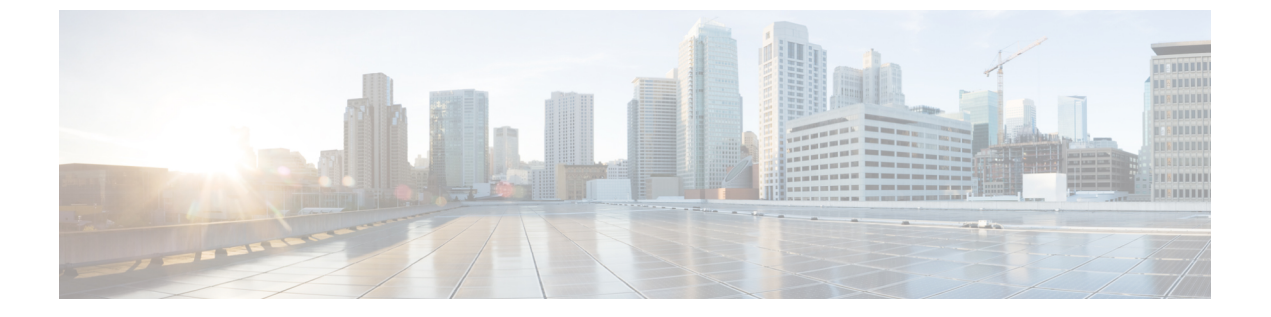

# QoS ポリシーのトラブルシューティング

このセクションでは、QoSポリシーをトラブルシューティングするためのソリューションを提 供します。

• Cisco APIC QoS ポリシーのトラブルシューティング (1ページ)

# Cisco APIC QoS ポリシーのトラブルシューティング

次のセクションは、Cisco APIC QoS の一般的なトラブルシューティング シナリオをまとめた ものです。

#### 構成された QoS ポリシーを更新できません

- 次の API を呼び出して、qospDscpRule がリーフに存在することを確認します。 GET https://192.0.20.123/api/node/class/qospDscpRule.xml
- 2. QoS ルールが正確に構成され、ポリシーが接続されている EPG ID に関連付けられている ことを確認してください。

次のNX-OS スタイルのCLI コマンドを使用して、構成を確認します。

```
leaf1# show vlan
leaf1# show system internal aclqos qos policy detail
apic1# show running-config tenant tenant-name policy-map type qos
custom-qos-policy-name
apic1# show running-config tenant tenant-name application application-name
epg epg-name
```

### CLIを使用して QoS インターフェイス統計情報を表示します

CLIは[詳細(detail)]オプションを使用しない場合、QoSクラス(level1、leve2、level3、level4、level5、level6、および policy-plane)の eth1/1 の統計のみを表示します。
NXOS ibash cli: tor-leafl# show queuing interface ethernet 1/1 [detail]
インターフェイスのコントロールプレーンおよびスパンクラスの統計情報を表示する場合は、
CLIを[詳細(detail)]オプションとともに使用する必要があります。

例:ファブリック 107 show queuing インターフェイス イーサネット 1/1 詳細

APIC CLI: swtb123-ifc1# fabric node\_id show queuing interface ethernet 1/1

予想される出力は次のとおりです。

\_\_\_\_\_

swtb95-leaf1# show queuing interface ethernet 1/31

```
Queuing stats for ethernet 1/31
Qos Class level3
 _____
Rx Admit Pkts : 0 Tx Admit Pkts : 0
Rx Admit Bytes: 0 Tx Admit Bytes: 0
Rx Drop Pkts : 0 Tx Drop Pkts : 0
Rx Drop Bytes : 0 Tx Drop Bytes : 0
_____
Oos Class level2
_____
Rx Admit Pkts : 0 Tx Admit Pkts : 0
Rx Admit Bytes: 0 Tx Admit Bytes: 0
Rx Drop Pkts : 0 Tx Drop Pkts : 0
Rx Drop Bytes : 0 Tx Drop Bytes : 0
-------
Qos Class level1
Rx Admit Pkts : 0 Tx Admit Pkts : 0
Rx Admit Bytes: 0 Tx Admit Bytes: 0
Rx Drop Pkts : 0 Tx Drop Pkts : 0
Rx Drop Bytes : 0 Tx Drop Bytes : 0
_____
Qos Class level6
_____
Rx Admit Pkts : 0 Tx Admit Pkts : 401309848
```

Rx Admit Bytes: 0 Tx Admit Bytes: 47354562064 Rx Drop Pkts : 0 Tx Drop Pkts : 2066740320 Rx Drop Bytes : 0 Tx Drop Bytes : 140538341760

## APIC GUI を使用して QoS インターフェイス統計情報を表示します

APIC GUI を使用して、QoS 統計を表示します。

[ファブリック(Fabric)]->[インベントリ(Inventory)]>[ポッド番号(Pod Number)]>[ノー ドホスト名(Node Hostname)]>物理インターフェイス([Physical Interfaces)]>[インター フェイス(Interface)]->[QoS 統計情報(QoS Stats)]に移動して、QoS 統計を表示します。

| alialia<br>cisco | APIC (ifav17             | 78-site1)             |              |                |              |               |                 |              | admin 🕲 🔘 🕻      |
|------------------|--------------------------|-----------------------|--------------|----------------|--------------|---------------|-----------------|--------------|------------------|
| System           | Tenants Fabric           | Virtual Networkin     | g Admin Oper | ations Apps In | tegrations   |               |                 |              |                  |
| inv              | entory   Fabric Policies | Access Policies       |              |                |              |               |                 |              |                  |
| Lay              | er 1 Physical Interf     | ace Configuration - 1 | 104/eth1/25  |                |              |               |                 |              |                  |
| nvent            |                          |                       |              |                |              | Operational   | Deployed EPGs   | VLANS Stats  | QoS Stats Health |
| 2                |                          |                       |              |                |              |               |                 |              |                  |
|                  | Rx Counts                |                       |              |                |              |               |                 | Tx Counts    |                  |
|                  | Admit Bytes              | Admit Packets         | Drop Bytes   | Drop Packets   | Admit Bytes  | Admit Packets | Drop Bytes      | Drop Packets | Buffer Drop Byte |
|                  | 454989357082             | 5509208473            | 0            | 0              | 250765049763 | 101349142833  | 0               | 0            | 250765049763     |
|                  | 0                        | 0                     | 0            | 0              | 0            | 0             | 0               | 0            | 0                |
|                  | 0                        | 0                     | 0            | 0              | 0            | 0             | 0               | 0            | 0                |
|                  | 0                        | 0                     | 0            | 0              | 0            | 0             | 0               | 0            | 0                |
|                  | 32590                    | 407                   | 0            | 0              | 0            | 0             | 0               | 0            | 0                |
|                  | 0                        | 0                     | 0            | 0              | 0            | 0             | 148002565843436 | 134546392377 | 148002565843436  |
|                  | 0                        | 0                     | 0            | 0              | 0            | 0             | 0               | 0            | 0                |
|                  | 0                        | 0                     | 0            | 0              | 0            | 0             | 0               | 0            | 0                |
|                  | 0                        | 0                     | 0            | 0              | 0            | 0             | 0               | 0            | 0                |

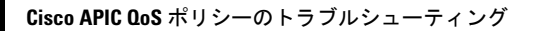

I

翻訳について

このドキュメントは、米国シスコ発行ドキュメントの参考和訳です。リンク情報につきましては 、日本語版掲載時点で、英語版にアップデートがあり、リンク先のページが移動/変更されている 場合がありますことをご了承ください。あくまでも参考和訳となりますので、正式な内容につい ては米国サイトのドキュメントを参照ください。